# ヘルプガイド (Web取扱説明書)

#### リモコン画面のレイアウトを編集する

ボタンの並び順を変えたり、必要のないボタンを削除 したり、お好みに合わせてリモコン画面のレイアウト を編集できます。

## 自分だけのリモコン画面を作る

機器の電源ボタンだけを集めたリモコン、ホームシア ター機器のよく使うボタンだけを集めたリモコンな ど、自分だけのリモコン画面を作れます。

ホーム画面右上の+(追加)ボタンをタップし、機器の 選択画面で[カスタムリモコンを作成]をタップする と、カスタムリモコン作成を開始できます。 「ヘルプガイド」はインターネッ ト上で提供している取扱説明書 です。本機の詳しい使いかた、 ソフトウェアのアップデート方 法、困ったときの対処方法など、 最新の情報を見ることができま す。スマートフォンやパソコンでご覧ください。 http://rd1.sony.net/help/remote/huis100rc/ja/

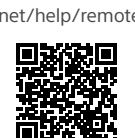

# HUIS スタートガイド

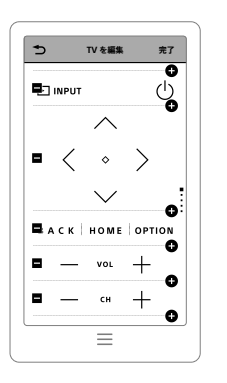

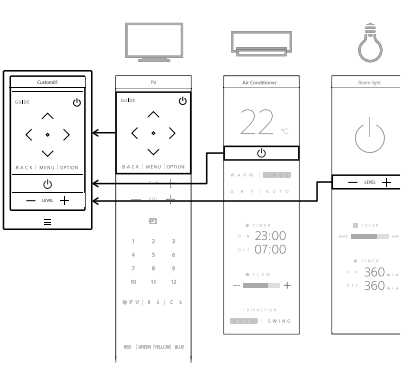

詳しい操作のしかたは、「ヘルプガイド」をご覧くださ

### 本機が動かなくなったときは

本機が動かなくなったり、動作が不安定な場合は、 細いピンやクリップなどでリセットボタンを押し てください。

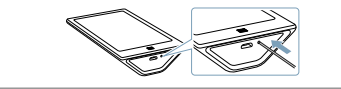

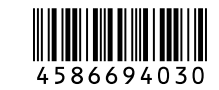

## HUIS-100RC HUIS REMOTE CONTROLLER

詳しい操作のしかたは、「ヘルプガイド」をご覧くださ

U,

Printed in Japan ©2015 Sony Corporation

4-586-694-03(1)

い。

#### 各部のなまえ

USBケーブル(付属)

# 準備する

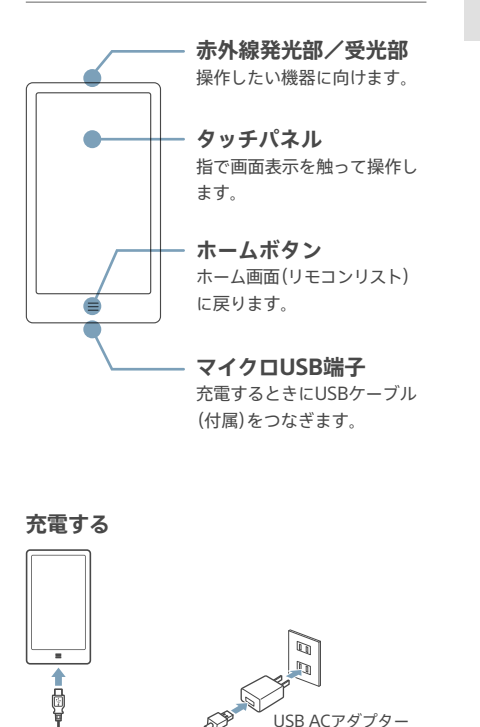

(付属)

## お買い上げ直後、本機で操作したい機器のリモコンを 登録します。

ホームボタンを長押しする。

画面の指示に従って操作し、機器のリ 4 モコンを登録する。

下記の3ステップで登録します。

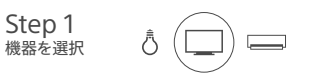

メーカーB メーカーを選択 メーカーC

| Step 3<br>動作をテスト |   |
|------------------|---|
| 動作をテスト           | Â |

Step 2

ト記を繰り返して、複数の リモコンを登録します。 登録が完了するとホーム画 Air conditioner Audio 面が表示されます。

# 使い始める

ホーム画面で操作する機器を選んで タップする。

機器に向けて操作したいボタンを **人** タップする。

他の機器のリモコン画面にするには

AまたはBの方法で操作します。

A 画面上部の<ボタンまたは>ボタンをタップ **B** 画面を左または右へスワイプ

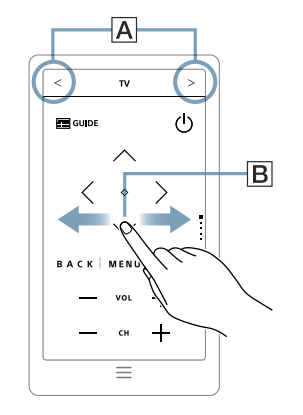

#### 表示されていないボタンを操作するには

1つの機器に複数の画面がある場合は、画面右側に現 在位置を示すドットが表示されます。画面を上また は下へスワイプして切り替えます。

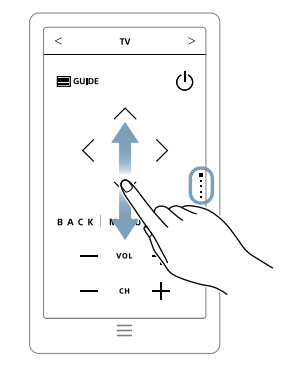

1 +